## **DESKTOP – NAME CHANGE**

| bjective To learn how to submit an HR Action request for personal information changes & update banking information.                                  |                                                                                 |
|----------------------------------------------------------------------------------------------------|---------------------------------------------------------------------------------|
|                                                                                                    |                                                                                 |
| Name Change                                                                                                    |                                                                                 |
| 1. Click the <b>Show Menu</b> icon to open the Navigation menu (top left corner of screen).                                                          | Search Q                                                                        |
| 2. Click the <b>My HR</b> option & from the drop down menu select <b>HR Actions.</b>                                                                 | *                                                                               |
| 3. Navigate and click on the <b>Available</b> tab for a list of HR Actions to appear.                                                                | MY INFO  My Information                                                         |
| 4. Click the <b>Start</b> option to the right of <b>Name Change</b> to update your name.                                                             | 2<br>HR Actions<br>HR Actions<br>HR Actions<br>10:25 AM (Central)<br>HR Actions |
| 5. Update your First Name or Last Name & Effective From date.                                                                                        | My Career  My Company  AVAILABLE OPEN (12)  SUBMITTED                           |
| 6. Select <b>Upload Document</b> to attach<br>Government Issued Document for Proof of<br>name change.                                                | ③ Help > ☐* Links >                                                             |
| 7. Click <b>Submit</b> when finished to request name change.<br>You will receive a notification from Human Resources to obtain proof of name change. | 4                                                                               |
| ame Change<br>ndate * mandatory fields as necessary > Unload Government Issued Docu                                                                  | ent for Proof of name channe > select submit when finished If Start             |
| Effective From *                                                                                                    | en for more of hume onlinge - select summer men missica.                        |
| 02/04/2021                                                                                                    | SAVE SUBMIT                                                                     |
| Group #1<br>Name                                                                                                    | 5                                                                               |
| First Name *                                                                                                    | Viddle Last Name *                                                              |
| Jane                                                                                                    | Test                                                                            |
| Suffix                                                                                                    | Nickname Salutation                                                             |
|                                                                                                    |                                                                                 |

Documents

▲ Upload Document

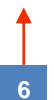

cloud

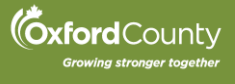